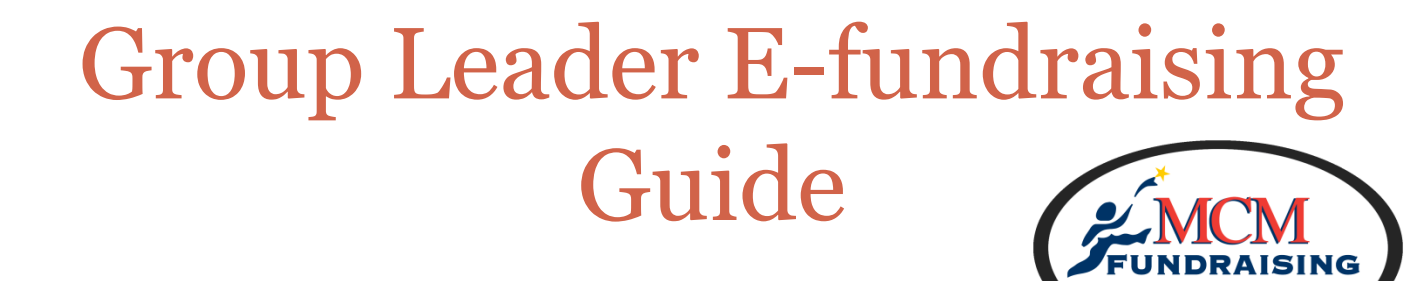

Helping you reach your goal

### THANK YOU SO MUCH FOR SIGNING UP FOR OUR E-FUNDRAISER.

## This is your step- by- step guide to being a successful Group Leader with our new E-Commerce platform.

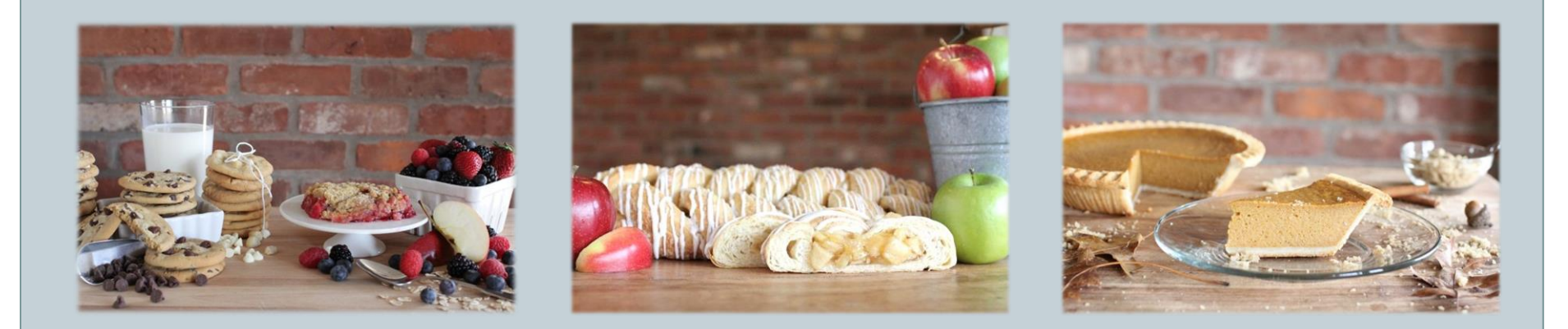

### **E-fundraising Overview**

Thanks so much for signing your group up for an E-fundraiser. Here are the upcoming phases of your fundraiser:

### **Pre-Sale**

- 1. Create your Group Leader login and password
- 2. Invite Participants

### Sale

3. Sell, Sell, Sell!

### **Post-Sale**

- 4. Finalize and Submit Order
- 5. Prepare for delivery
- 6. Delivery day!
- 7. Payment

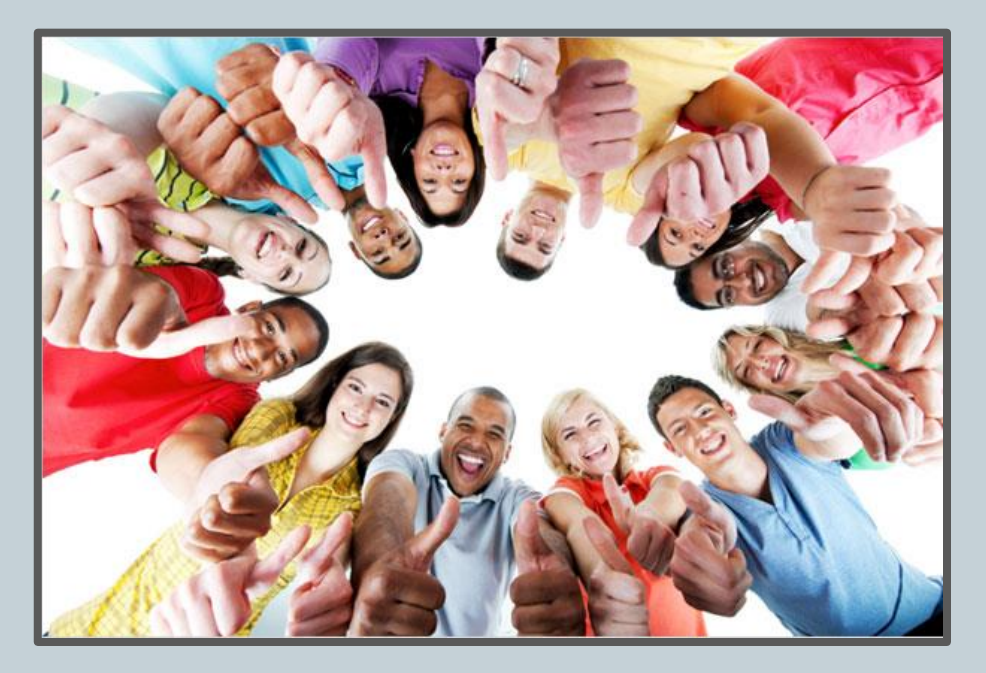

### Step 1: Create your Group Leader Account

Once you've booked your fundraiser, MCM will create a profile for you with all the products being sold, your group's basic information, and the timeline for your fundraiser.

- We will send a link to your email address for you to create your Group Leader account.
  - You will create a user name and password that you'll use for the duration of the fundraiser
  - Your Group Leader dashboard will be unique to your specific fundraiser and act as your "home base" throughout the program!

• Once you've created your account, we encourage you to login at <u>https://my.mcmfundraising.com/</u> and familiarize yourself with the dashboard and it's customizable features!

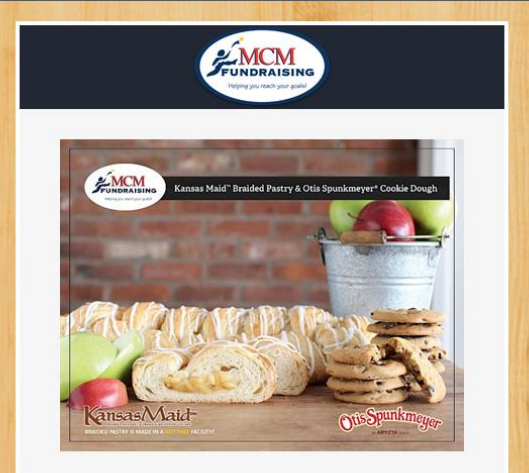

#### Dear Stephen Lanz,

Thank you for booking your Kansas Maid™ Braided Pastry and Otis Spunkmeyer® Cookie Dough fundraiser with MCM Fundraising!

Click this link to create your e-commerce login, where you will be able to communicate, collaborate and celebrate a successful fundraiser!

#### http://groupleader.creatlogin?

Use your e-commerce site as your home base, and ultimate resource throughout the program!

### Sample Group Leader Dashboard

# You can always access your group leader dashboard by logging in at <u>https://my.mcmfundraising.com/</u>

| Record HCM   Legal 3 |                                                                                                    | Kansas Maid Braided<br>Orchards Crisp<br>Hockanum Valley   We need your help in supportin<br>so much!                                                                                                    | <b>Pastry and Lyman</b>                                                    | Fundraiser Start: <b>01/12</b><br>ed. Thanks End: <b>01/22</b>                                                                               | Submit Order By:<br>01/23/2018                                              |
|----------------------|----------------------------------------------------------------------------------------------------|----------------------------------------------------------------------------------------------------|----------------------------------------------------------------------------|----------------------------------------------------------------------------------------------------|-----------------------------------------------------------------------------|
| DASHDOADD            |                                                                                                    | 🙆 Gr                                                                                                    | oup Leader Dashboard                                                       |                                                                                                    |                                                                             |
| PARTICIPANTS         | - We can<br>customize your                                                                          | Goal: \$500                                                                                                    |                                                                            | Ŧ Top Sellers                                                                                                    |                                                                             |
| TALLY SHEET          | group logo!                                                                                         | 0001. 0000                                                                                                    |                                                                            | Seller                                                                                                    | Products Sold                                                               |
|                      |                                                                                                    |                                                                                                    |                                                                            | Janis Moser                                                                                                    | 23                                                                          |
| SETTINGS             |                                                                                                    |                                                                                                    |                                                                            | Mark Lanz                                                                                                    | 7                                                                           |
|                      |                                                                                                    | CAAC                                                                                                    |                                                                            |                                                                                                    |                                                                             |
| FAQ                  |                                                                                                    | <b>\$146</b>                                                                                                    |                                                                            | Sara Grasso                                                                                                    | 6                                                                           |
| ) FAQ                | Incentives                                                                                          | <b>\$146</b><br>500                                                                                                    |                                                                            | Sara Grasso                                                                                                    | 6                                                                           |
| FAQ                  | Incentives Units to Sell                                                                            | 500 <b>Prize</b>                                                                                                    | Earned So Far                                                              | Sara Grasso To Next Profit Level Product Line                                                                                                | 6<br>Items to Go                                                            |
| FAQ                  | Incentives           Units to Sett           3                                                      | o 500<br>Prize<br>Emoji Pencil                                                                                                    | Earned So Far<br>4                                                         | Sara Grasso<br>To Next Profit Level<br>Product Line<br>Kansas Maid <sup>™</sup> Braided Pastry                                               | 6<br>Items to Go<br>56 items to gol                                         |
| FAQ                  | Incentives                                                                                          | 500<br>Prize<br>Emoji Pencil<br>Emoji Hacky Sack                                                                                                    | Earned So Far                                                              | Sara Grasso To Next Profit Level Product Line Kansas Maid <sup>™</sup> Braided Pastry Lyman Orchards <sup>8</sup> Crisp                      | 6<br>Items to Co<br>56 items to gol<br>56 items to gol                      |
| FAQ                  | Treentives Units to Sell                                                                            | S146<br>500<br>Prize<br>Emoji Pencil<br>Emoji Hacky Sack<br>Fidget Spinner                                                                                                    | Earried So Far<br>4<br>3<br>1                                              | Sara Grasso                                                                                                    | 6<br>Items to Co<br>56 items to gol<br>56 items to gol<br>Max profit level! |
| FAQ                  | <ul> <li>Incentives</li> <li>Units to Sell</li> <li>3</li> <li>6</li> <li>12</li> <li>20</li> </ul> | S146<br>500<br>Prize<br>Emoji Pencil<br>Emoji Pencil<br>Emoji Hacky Sack<br>Fidget Spinner<br>Selfie Stick                                                                                                    | Earned So Far<br>4<br>3<br>1<br>1<br>1                                     | Sara Grasso To Next Profit Level Product Line Kansas Maid <sup>TM</sup> Braided Pastry Lyman Orchards <sup>8</sup> Crisp Sun Coffee Roasters | 6<br>Items to Co<br>56 items to gol<br>56 items to gol<br>Max profit level! |
| FAQ                  |                                                                                                    | \$146       500         0       500         Prize       Emoji Pencil         Emoji Hacky Sack       Fidget Spinner         Fidget Spinker       Selfie Stick         S15 Itumes Gift Card       S15 Itumes Gift Card | Earried So Far           4           3           1           1           0 | Sara Grasso                                                                                                    | 6<br>Items to Co<br>56 items to gol<br>56 items to gol<br>Max profit level! |

### Step 2: Invite Fundraising Participants

• Under our "Participants" tab on your dashboard, use your PTO or school email contacts to invite your students/families to participate in the fundraiser.

• Before starting your fundraiser, send out a paper notification letting participants know to keep an eye out for important program information coming to their email.

#### WAYS TO ADD PARTICIPANTS:

**Option 1:** Click the Add Participants tab under your group leader dashboard. You can either add them manually, or copy and paste them from a list.

**Option 2:** Share your https://my.mcmfundraising.com/ email and password with either your Principal or Secretary and have them login under your Group Leader account. They can then add all of the participant emails.

**Option 3:** Reach out to the Principal or Secretary for a list of parent emails if you don't already have access to it. By adding the Principal / Secretary as a participant, they will receive the e-mail invitation that can be sent out to the entire group. \*This option, however, will not allow our system to automatically send out e-mail reminders throughout the program.

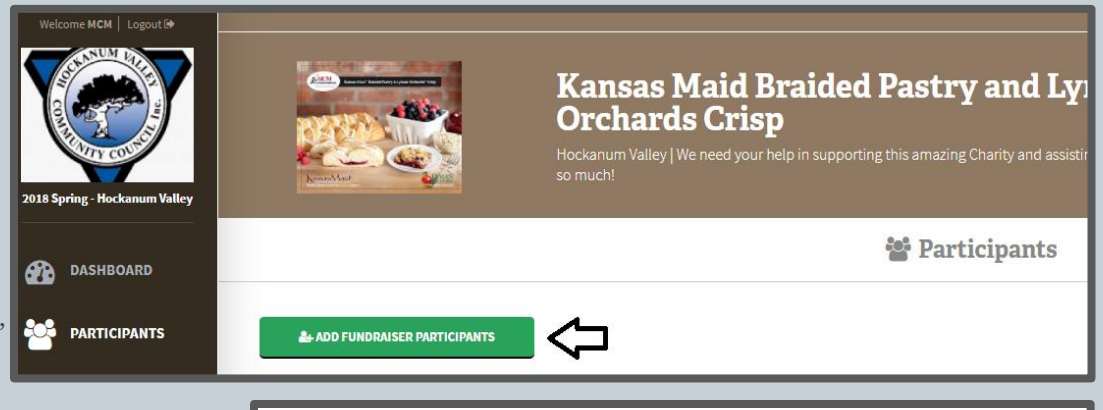

#### 2+ Invite Fundraiser Participants

Paste or enter the email addresses of your fundraising participants here

#### Emails \*

Please provide a list of email addresses with each address on a separate line or separated by spaces or commas.

mcmteam@mcmfundraising.com adrienneh47@gmail.com

✓ CONTINUI

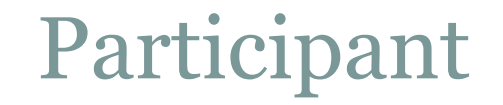

• Once your program starts, you can also use the "participants" tab to see who has registered and is participating

• This will be an indicator of your percentage of participation. You will know whether or not you have to further encourage your group members to get involved in the program and boost those sales!

|            |                                | 쓭          | Participants |            |       |  |
|------------|--------------------------------|------------|--------------|------------|-------|--|
| 🌲 ADD FUN  | IDRAISER PARTICIPANTS          |            |              |            |       |  |
| Registered | Email                          | First Name | Last Name    | Phone      | Sales |  |
| ٢          | smoser@mcmfundraising.com      | Steve      | Moser        | 8606700495 | 3     |  |
| 0          | lindseygrasso@yahoo.com        | Lindsey    | Grasso       | 8608744358 |       |  |
| 0          | adrienneh47@gmail.com          | Adrienne   | Hughes       | 8609445591 | 0     |  |
| 0          | marklanz@juno.com              | Mark       | Lanz         | 8602145306 | 7     |  |
| •          | kevensara95@yahoo.com          | Sara       | Grasso       | 8608746596 | 6     |  |
| ٢          | jklmoser@gmail.com             | Janis      | Moser        | 8603242520 | 23    |  |
| 0          | keith@integrityfundraising.com | Keith      | Wagner       | 3036881780 | 0     |  |

### Acting as Group Leader AND a Participant

• You've taken on the role of Group Leader for your fundraiser, but you'd also like to participate as a seller?

We've created a "toggle" feature to allow you to switch back and fourth between your Group Leader dashboard and your Participant mode!

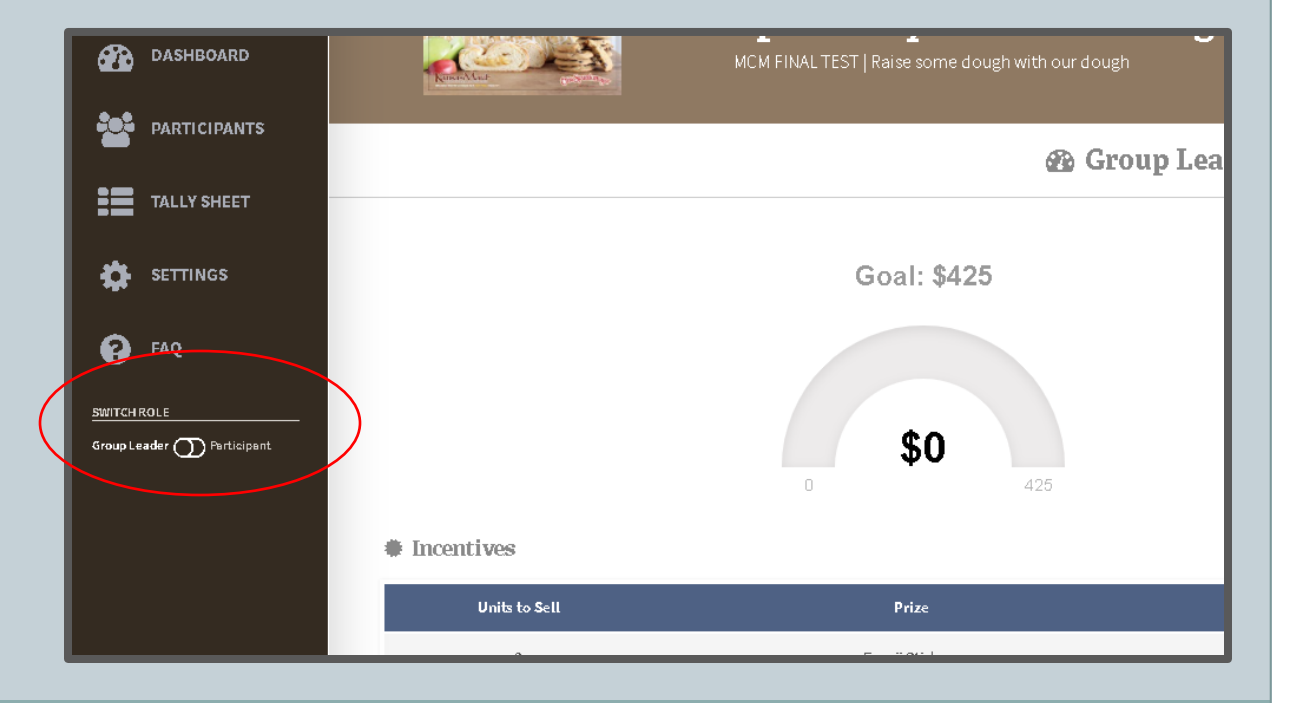

### **Participant Store Front**

Once the participant has created their account, they will have a digital "storefront" which is where buyers will shop and support the fundraiser! **The storefront link can be emailed, texted and posted straight to social media!** 

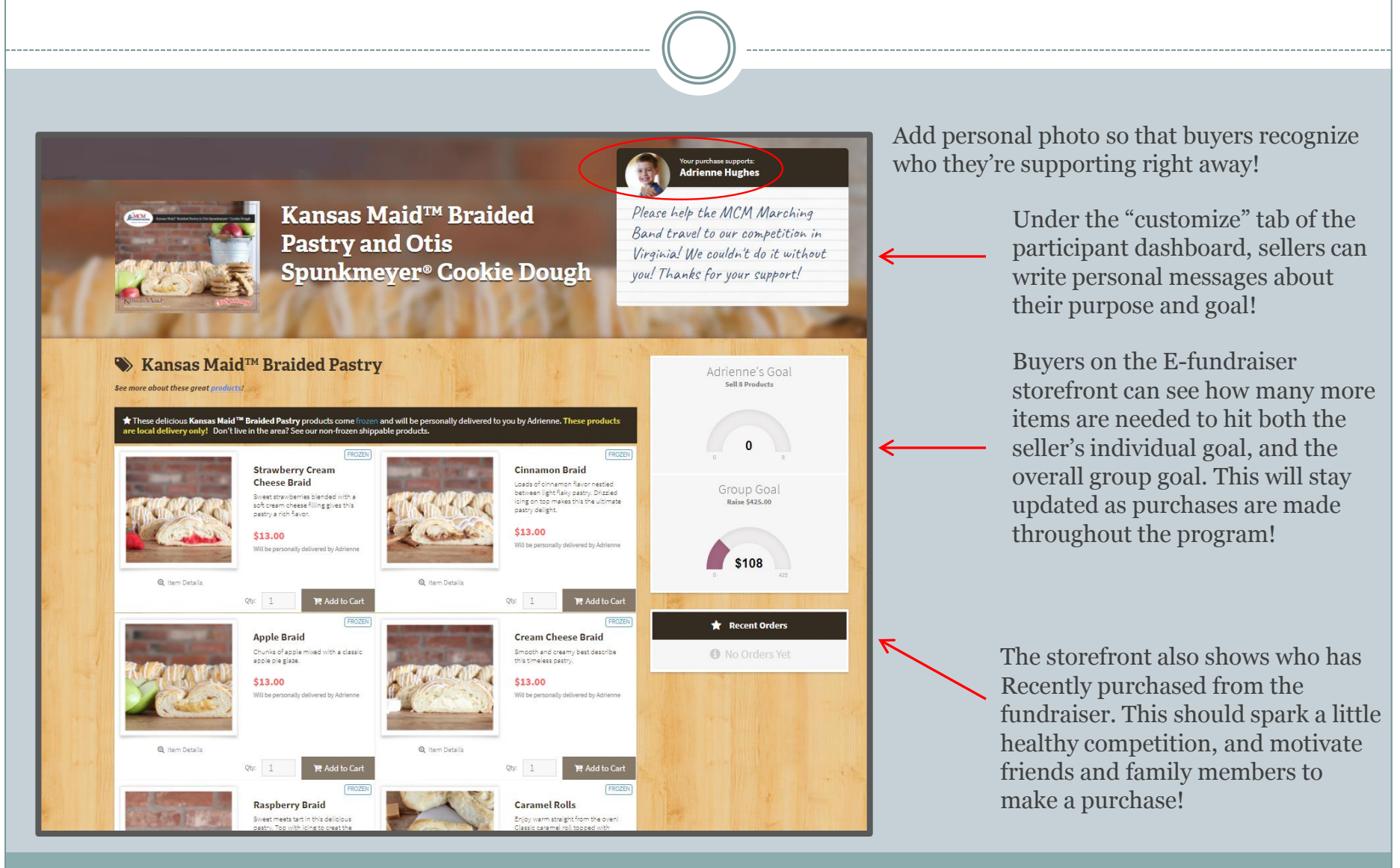

## Step 3: Sell, Sell, Sell!

- While your participants are selling, they will be receiving automated messages from our e-fundraiser reminding them how much time is left for selling. This will keep them motivated and focused.
  - We will also be sending out registration reminders to people who have been invited to participate in the program, but have not yet signed up!
- Use E-fundraising to **stay on the offensive**! Keep your eye on your sales, and let people know if you aren't on track to reach your goal!
  - Encourage the Principal or other leaders to make announcements about participation
  - Offer incentives for those who participate the most and have the highest sales
  - Encourage participants to forward their storefront to family and friends, and then have THEM forward it on as well! Use the digital platform to reach a larger audience!

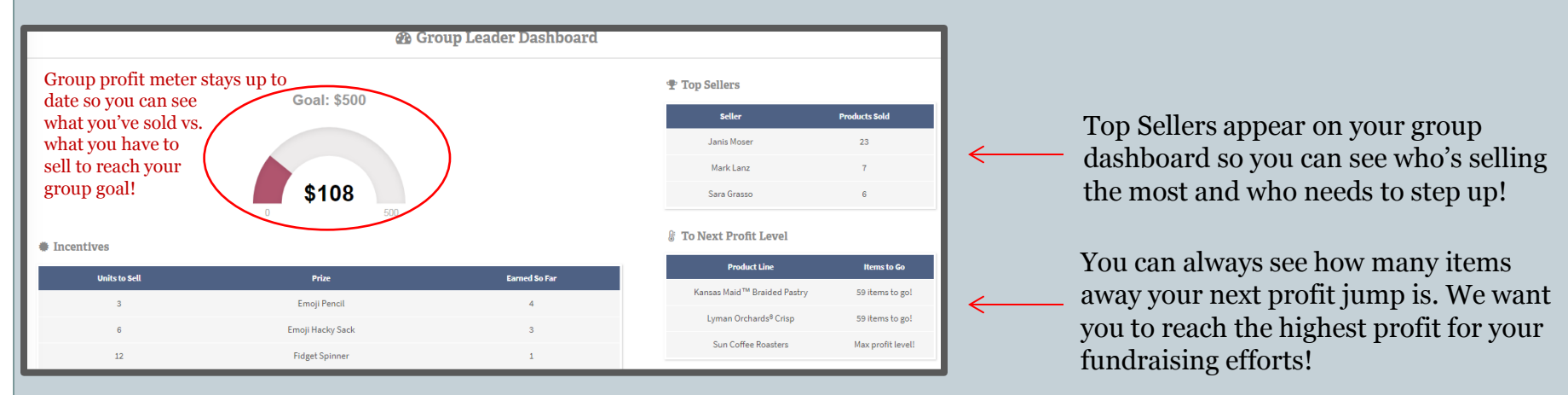

## Step 5: Finalizing and Submitting your Order

- When the selling period has ended, all of your group's online orders will be accessible under our digital "Tally Sheet" tab.
  - The tally sheet breaks down orders by seller, their individual profit, and calculates amount owed and total profit for you!

| Consumption of Sector |                                       |            | earn theese          |             |          | , sile     |                  |              |               | <u>د.</u> د. | * Braided    | o coolie     | ROUNE      | In COOHIE    | COONIE .     | te Machut | never cook     | LOASTERS TOL. 8 | outres h      |           |              | Ball      | . Sachasch |                | chait       |                     |                                        |                                 |          |          |
|-----------------------|---------------------------------------|------------|----------------------|-------------|----------|------------|------------------|--------------|---------------|--------------|--------------|--------------|------------|--------------|--------------|-----------|----------------|-----------------|---------------|-----------|--------------|-----------|------------|----------------|-------------|---------------------|----------------------------------------|---------------------------------|----------|----------|
|                       |                                       | STendery C | cimanon <sup>P</sup> | Apple Braid | creamche | Respondent | and carenet Roll | s cimanon pc | Hallan Herb P | Post Nick    | dioculate Ch | carnival coo | Ostreshest | Pearut Butte | White the Do | OF SOUTH  | stal supported | Sun coffee      | Total Product | Enoliside | 3" Enoil Sal | EnolDiant | Errol Push | at Enollinhate | 5100 GHCart | Online<br>Purchases | Offline<br>Payments to<br>be Collected | Offline<br>Payment<br>Collected | Balance  | Profit _ |
| Adrienne Hughes       | Online<br>Orders<br>Offline<br>Orders |            |                      |             |          |            |                  |              |               |              |              |              |            |              |              |           |                |                 |               |           |              |           |            |                |             | \$0.00              | \$0.00                                 |                                 | \$0.00   | \$0.00   |
| Janis Moser           | Online<br>Orders<br>Offline<br>Orders |            |                      |             |          |            |                  |              |               |              |              |              |            |              |              |           |                |                 |               |           |              |           |            |                |             | \$0.00              | \$0.00                                 |                                 | \$0.00   | \$0.00   |
| Mark Lanz             | Online<br>Orders<br>Offline<br>Orders |            |                      |             |          |            |                  |              |               |              |              |              |            |              |              |           |                |                 |               |           |              |           |            |                |             | \$0.00              | \$0.00                                 |                                 | \$0.00   | \$0.00   |
| Steve Moser           | Online<br>Orders<br>Offline<br>Orders | 14         | 11                   |             | 7        |            |                  |              |               | 32           |              |              |            |              | 3            | 3         |                |                 | 35            | ۰         | •            | 0         | 0          | 0              |             | \$416.00            | \$51.00                                |                                 | \$-51.00 | \$108.00 |
| bbteam@mcmfund        | Online<br>Orders<br>Offline<br>Orders |            |                      |             |          |            |                  |              |               |              |              |              |            |              |              |           |                |                 |               |           |              |           |            |                |             | \$0.00              | \$0.00                                 |                                 | \$0.00   | \$0.00   |
| ncmteam@mcmfun        | Online<br>Orders                      |            |                      |             |          |            |                  |              |               |              |              |              |            |              |              |           |                |                 |               |           |              |           |            |                |             | \$0.00              | \$0.00                                 |                                 | \$0.00   | \$0.00   |
|                       |                                       | 14         | 11                   |             |          |            |                  |              |               | 32           |              |              |            |              |              |           |                |                 | 35            |           |              |           |            |                |             | \$416.00            | \$51.00                                | \$0.00                          | \$-51.00 | \$108.00 |

## **Combining E-fundraising with Paper Orders**

• If your group chose to complete the fundraiser both online and manually on paper, you enter all of your paper orders to your tally sheet, so that there is one final tally with all orders included!

| Steve Moser                       | Orders<br>Online<br>Orders<br>Offline<br>Orders |   |   |   |   |          |             |            |   |    |
|-----------------------------------|-------------------------------------------------|---|---|---|---|----------|-------------|------------|---|----|
| ADD PARTICIPANT                   |                                                 | 1 | 3 | 4 | 2 | 2        | 5           | 5          | 7 | 29 |
|                                   |                                                 |   |   |   |   | Your Gro | oup's Profi | t Per Item |   |    |
| Kansas Maid™ Braideo              | d Pastry:                                       |   |   |   |   |          |             |            |   |    |
| Lyman Orchards <sup>®</sup> Crisp | ):                                              |   |   |   |   |          |             |            |   |    |
| Sun Coffee Roasters:              |                                                 |   |   |   |   |          |             |            |   |    |
|                                   |                                                 |   |   |   |   |          |             |            |   |    |

You can enter the offline totals of each product in the boxes provided. If you need to add a participant while entering data you can use the "Add Participant" button at the bottom of the tally sheet page. You will add the orders seller by seller. The tally sheet will continue to calculate the total profit of each seller and overall group profit!

### Step 6: Getting Ready for Delivery

• On the Group Leader dashboard you will find the "Download/print Order Forms for delivery" and "Download/print Tally Sheet" buttons.

| SETTINGS | Incentives                      |                                                        |                            |
|----------|---------------------------------|--------------------------------------------------------|----------------------------|
| T        | Units to Sell                   | Prize                                                  | Earned So Far              |
| 😯 FAQ    | 3                               | Emoji Stickers                                         | 0                          |
|          | 6                               | 3" Emoji Squeeze Ball                                  | 0                          |
|          | 12                              | Emoji Drawstring Backpack                              | 0                          |
|          | 20                              | Emoji Plush Hat                                        | 0                          |
|          | 35                              | Emoji Inflatable Chair                                 | 0                          |
|          | 100                             | \$100 Gift Card                                        | 0                          |
|          |                                 |                                                        | ද <u>ා</u> copy            |
|          | https://my.mcmfundraising.com/p | articipantsetup/76744f2486e22fe6d52964a7ec711b638c4702 | 6304560867711e8fb922d3b931 |

- You will need to print all participant order forms to use for organizing and packing your orders at delivery. These will have each individual seller's orders broken down by item.
  - The tally sheet will also be used when you sign off on your delivery with our MCM driver.
- We will be sending automated emails to participants both the day before and the day of delivery so that you don't have to. Those emails will include details and tips so that the product makes it from you to the buyer successfully!

### Step 7: Delivery Day!

Congratulations! You have completed your fundraiser

- Have a spot picked out to place the product to sort orders. Tables work well for your pastry delivery.
- Make sure you have your tally sheet and your order forms.
- Be available a 1/2 hour prior to your scheduled delivery time.
- Make sure YOU are available to sign for the delivery.
  - You will use your printed tally sheet to confirm and sign for the order with the driver
- Please allow driver to bring all items in before distributing.
- Kansas Maid<sup>™</sup> Frozen Pastry can be out of the freezer for 2-4 hours. Otis Spunkmeyer® cookie dough may be out of freezer for no more than 4 to 6 hours. Lyman Orchard® Pies or Crisps can be out of the freezer for 6-8 hours.
- Please remind parents that the product must be placed in the FREEZER immediately after pick up.
- No returns after delivery.

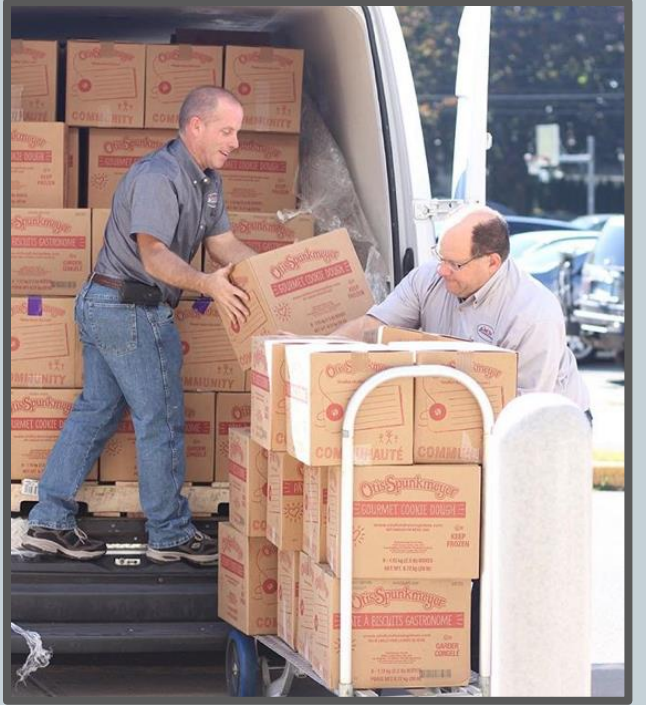

### How Payment works with E-Fundraising

- You are now finished with your fundraiser. Once you have inputted all the paper order form orders into the tally sheet, it will calculate the amount owed to MCM vs. profit.
- All of the money collected online will be sent to us. All of the money collected via cash and check via paper order forms will be paid to your organization.
- If you have collected more orders online, then we will owe you a profit check; If you have collected more orders via paper order forms, then you will owe us a check at delivery. The total will be on the bottom of the tally sheet. It will indicate whether MCM owes you a balance, or if you still owe MCM.

### Step 8: Enjoy all of your Hard Work!

- Take the time to enjoy the result of your hard work!
- We hope your group met their goal, and that you had some fun along the way!
- You, the Group Leader play a pivotal role in the success of your fundraiser, so THANKS, and congrats!
- As always, we hope to help you with your future fundraising needs, and thank you so much for choosing MCM Fundraising!

### Still Stumped?

• Check out our Frequently Asked Question page below:

https://my.mcmfundraising.com/groupleader/faq/

• If you still have questions, **we are always here to help!** Call our office at (860) 375-8138, or send us an e-mail at <u>MCMteam@mcmfundraising.com</u>